អគ្គនាយភដ្ឋានគយនិទរដ្ឋាភរភម្ពុជា

ແຍງິຍສຳລະຮູແພອລະອາສ່ສູອງຍຸຕໍ່ສູນາຜູ້ສຸສາ

គម្រោងអាស៊ីគ្លូដា

កំណែ. **៤**. ២. ២២

# របៀមនាញយកឯកសារ និอដំឡើខកម្មទីនីភ្លុខក្ខុំព្យូន័រ

# ຍາສື່ສາ<del>:</del>

| 9. ແຮງຮອນເຂາສາອຸຮູດ້ອະລະຊີສຸສາ                           | 3 |
|----------------------------------------------------------|---|
| ២. ສສູອົສິງຮູດໍລູເຄລຸ້ສຸລຳ   ASYCUDA System              | 4 |
| ២.໑ សຸຍស្វាគមន៍មគគាន់ប្រព័ន្ធស្វ័យប្រទត្តិគម្ថនិត្ថន័យគយ | 5 |
| ២.២ ແຮງຮເຊິ່ງຊາຍເຊຍສາຄລໍເສງອງສຸອງຮູດສູ                   | 5 |
| ២.៣ ສາເອຸນເງຍິງຊາສ່ຍຊຸລານັບບໍລິສຄາເ                      | 6 |
| ២.៤ ເຂີ້ຍງິເອຼືອກເຫຼາສ່ຽງເພອສຸຂສອງສ່                     | 7 |

### 9. ແຮງຮອຸນເສງສາສຸ່ງຮູດສູນສຸ້ສຸສາ

#### ສ. ອຸຍເພື່ສຮູອິສິ Firefox Browser ເລ່ເພີ່ເສງສູວ່ສຸໍດຸງູູລໍາ

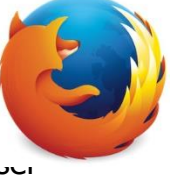

#### **ອ. ເອິສສຮູອົຍິ** Firefox Brow\_\_\_

| ) awweb.customs.gov.kh សូមវាយបញ្ចូលនូវអាសយដ្ឋាន                                                |                                  | ⊽ ( <b>C</b>                                                            | Q. Searc | h                           | ☆          | à 🛡    | ∔ ก       | ø                                                                                                    |  |
|------------------------------------------------------------------------------------------------|----------------------------------|-------------------------------------------------------------------------|----------|-----------------------------|------------|--------|-----------|----------------------------------------------------------------------------------------------------|--|
| ទោះអគ្គនាយអដ្ឋានគយនិទះដ្ឋាអះអង្គុខា »                                                          | <b>ទ្រព័ន្ធស្វ័</b><br>Automated | <mark>យម្រទផ្តិ</mark> អន្ទភិន្ល័យគយ ASYCI<br>J System for Customs Data | UDA      | 3:52:17 PM                  |            |        | =         |                                                                                                    |  |
| ប្រព័ន្ធអាស៊ីគូដា   ASYCUDA                                                                    |                                  | តាមដានស្ថានភាពប្រព្រឹត្តកម្មប្រ                                         | តើវេទន៍គ | យក្នុងប្រព័ន្ធអាស៊ីគូដា   C | heck SAD   |        |           |                                                                                                    |  |
| ប្រព័ន្ធស្វ័យប្រវត្តិកម្មទិន្នន័យគយ(អាស៊ីគូជា)<br>Automated System for Customs Data - Cambodia | លេះ                              | រអត្តសញ្ញាណកម្មសារពើពន្ធប្រតិវេទករ                                      | កាលបរី   | ច្នេទ លេះ                   | ខយោងប្រតិវ | ទៃករ   | ٩         |                                                                                                    |  |
|                                                                                                |                                  |                                                                         |          |                             |            |        |           |                                                                                                    |  |
|                                                                                                | អត្រាប្តូរ                       | ប៊្រាក់   Exchange Rate                                                 |          | 25/12/2015                  | 🔒 Print    | XLS 🖈  | Word Word |                                                                                                    |  |
| a                                                                                              | No                               | Currency                                                                | Unit     | Exchange Rate               | Unit       | Exchan | je Rate   |                                                                                                    |  |
| សេចក្តប្រកាស   Announcement                                                                    | 1                                | 🚰 Australian Dollar                                                     | 1 USD    | 1.3978 AUD                  | 1 AUD      | 2897   | 5000 KHR  |                                                                                                    |  |
| សេចក្តីជួនដំណឹង                                                                                | 3                                | 🛃 Canadian Dollar                                                       | 1 USD    | 1.3877 CAD                  | 1 CAD      | 2918   | 5000 KHR  |                                                                                                    |  |
| ក្រុមការងារគរម្រោងជាតិអាស៊ីគុជានៃអគ្គនាយកដ្ឋានគយនិងរដ្ឋា                                       | 4                                | 🚟 China Yuan Renminbi                                                   | 1 USD    | 6.4490 CNY                  | 1 CNY      | 628    | 0000 KHR  |                                                                                                    |  |
| សូមជម្រាបថា ដេម្បីបើវក្សាសុវត្ថភាពប្រពន្ធ<br>សូមអ្នកប្រើប្រាស់មេត្តាផ្លាស់ប្តូរលេខស Read more  | 5                                | 🔤 China in Hong Kong                                                    | 1 USD    | 6.5323 CNH                  | 1 CNH      | 620    | 0000 KHR  |                                                                                                    |  |
| Friday 13 November 2015                                                                        | 6                                | Euro (European Union)                                                   | 1 USD    | 0.9186 EUR                  | 1 EUR      | 4409   | 0000 KHR  |                                                                                                    |  |
| •                                                                                              | 7                                | 🚰 Hong kong Dollar                                                      | 1 USD    | 7.7143 HKD                  | 1 HKD      | 525    | 0000 KHR  |                                                                                                    |  |
|                                                                                                |                                  |                                                                         |          |                             |            |        |           | and the second second se |  |

បន្ទាប់ពីបើកកម្មវិធី Firefox Browser រួចមកស្ងមធ្វើតាមដូចខាងក្រោម÷

- វាយបញ្ចូលនូវ <u>http://awweb.customs.gov.kh</u> ទៅក្នុងរបារអាសយដ្ឋានរបស់កម្មវិធីរុករក
  - ចុចលើរូបភាព ASYCUDA **ថ្រូព័ន្ធអាស៊ីឝ៊ីដា** | ASYCUDA

<del>ស្វូ<mark>មមញ្ញារន់</mark>÷</del> លោកអ្នកអាចទទួលបានន្លូវផលប្រយោជន៍ជាច្រើនពីទំព័របណ្តាញរបស់អាស៊ីគ្លូដា ÷ សេចក្តីជ្វូនដំណឹង,តាមដានស្ថានភាពប្រព្រឹត្តកម្មប្រតិវេទន៍គយក្នុងប្រព័ន្ធ និងជាពិសេសអត្រាប្តូរប្រាក់។

-

### ២. ភម្ភទិឌីរួមព័ន្ធអាស៊ីឝុជា | ASYCUDA System

បន្ទាប់ពីចុចលើរូបតំណាង ប្រព័ន្ធអាស៊ីគ្លូដា | ASYCUDA រួចមក

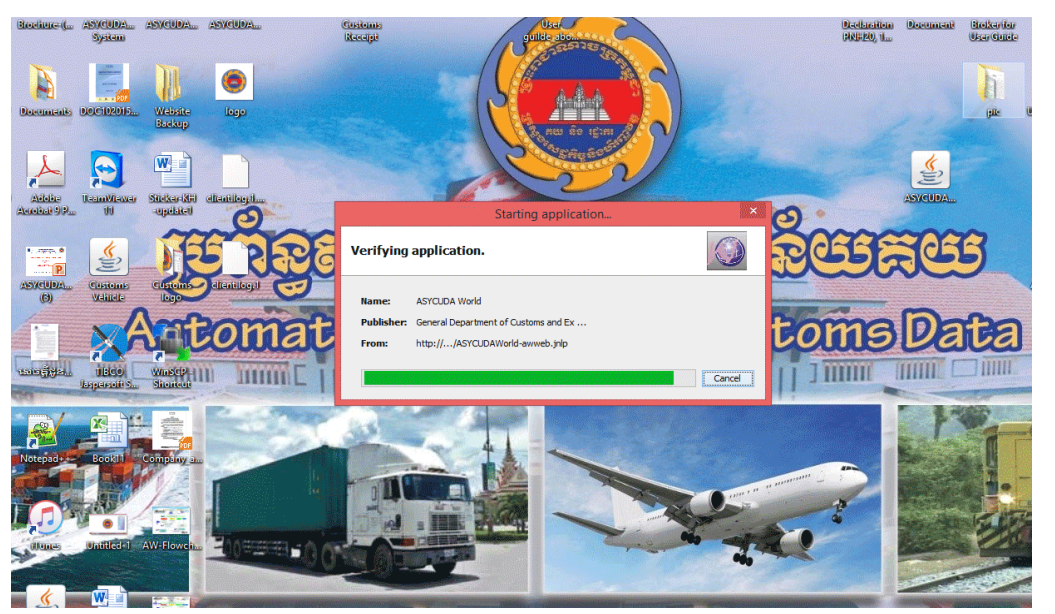

ស្ងូមរង់ចាំមួយសន្ទុះ វានឹងទាញយកឯកសារពីម៉ាស៊ីនបម្រើមកដាក់លើកុំព្យូទ័រលោកអ្នក បន្ទាប់មកវា នឹងបង្ហាញផ្ទាំងកម្មវិធីអាស៊ីគ្វុជាមួយមក រួចតម្រវឲ្យលោកអ្នកវាយបញ្ចូលឈ្មោះអ្នកប្រើ និងលេខសម្ងាត់។

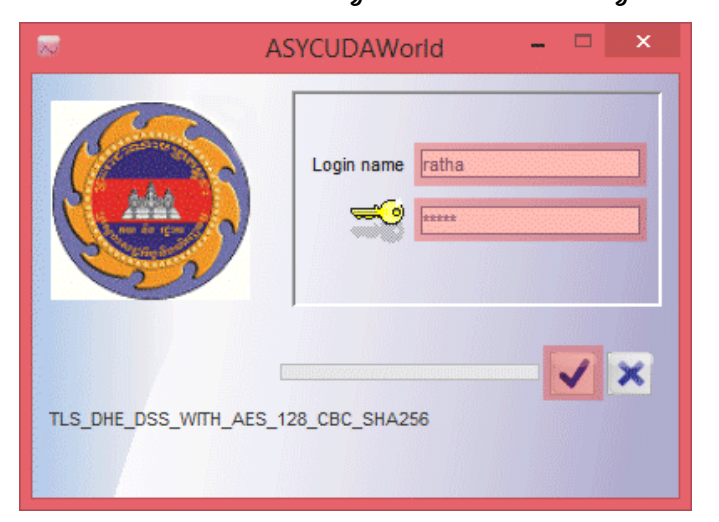

- ឈ្មោះអ្នកប្រើ : ratha

- លេខក្លុដសម្ងាត់: xxxxx

សຸຮບຄຸກກໍເບີ້សີ້ຂວາອາເບເນອນອູກສໍຮິລເສີ້ຍເສື້ອ ເອກະເບິດ້ອິສິລແອ່ຕົ້ນສຸດຄິນສຸດີເມື່ອເຊີ່ມີກໍ່ແອນ

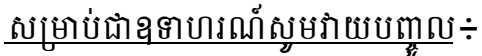

4

# ២.១ សុមស្វាគមន៍មគគាន់ប្រព័ន្ធស្វ័យប្រទត្តិគម្មនិត្ថន័យគយ

បន្ទាប់ពីលោកអ្នកវាយឈ្មោះអ្នកប្រើ និងលេខសម្ងាត់ត្រឹមត្រូវ វានឹងបង្ហាញដូចរូបភាពខាងក្រោម÷

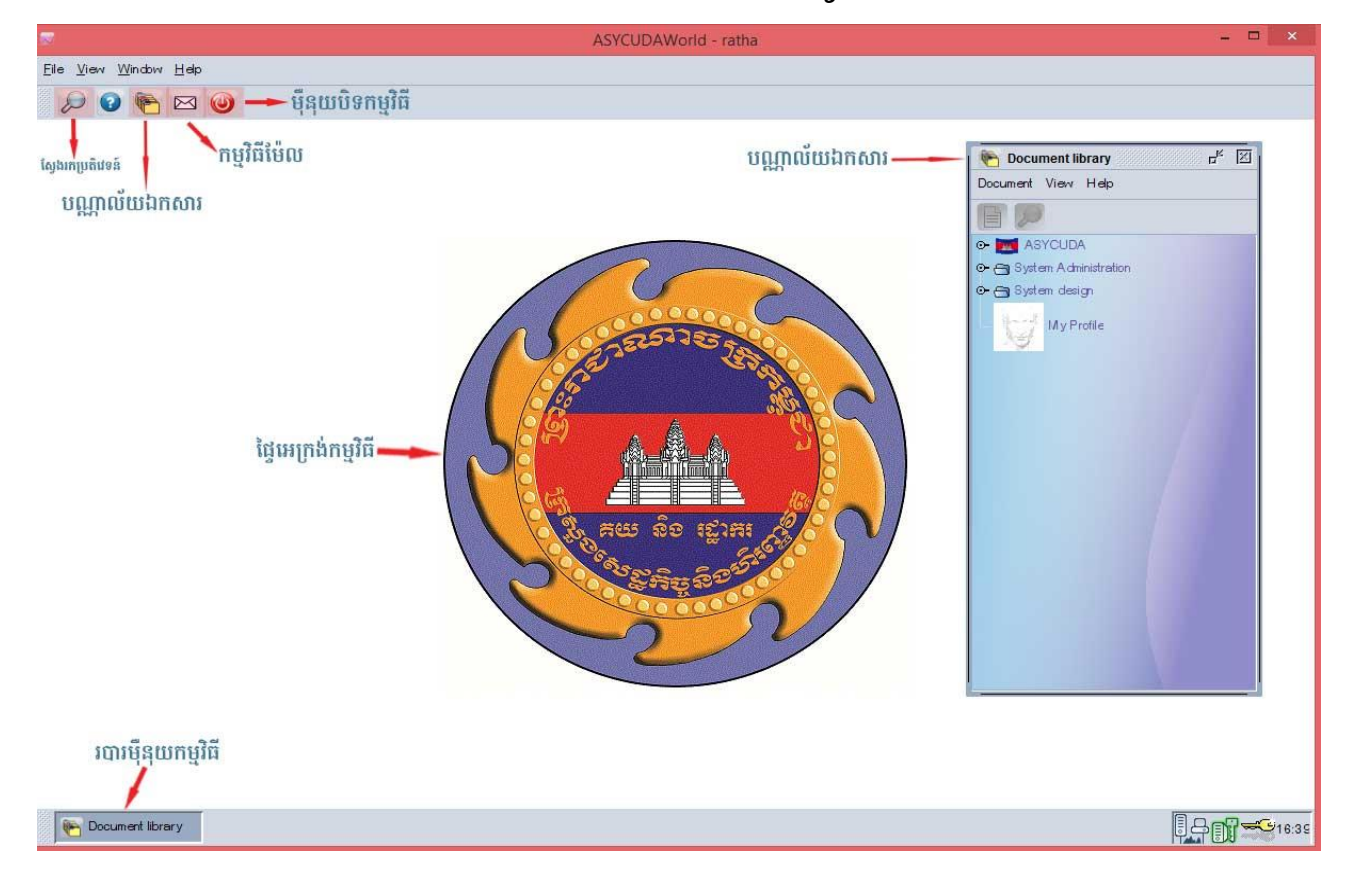

# ២.២ ແຍງິບເງບິງຊາຍອອນສາຄລໍ່ເສງອງສຸອງບຸດໍລູ

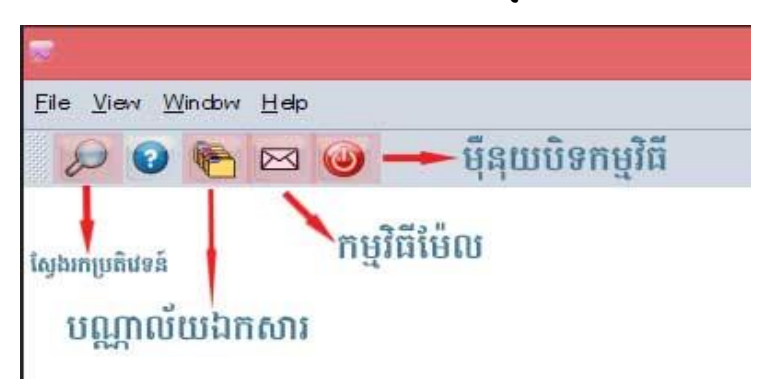

- **ភម្ភូទិ៍ឌ៌** Finder: លោកអ្នកអាចប្រើរបារស្វែងរកប្រតិវេទន៍តាមរបៀបកាត់នេះបាន។

- **ភម្ភទិឌីអ៊ីថែឆលៈ** យើងអាចផ្ញើអ៊ីម៉ែលទៅកាន់គ្នាទៅវិញទៅមកបាន ដោយគ្រាន់តែវាយបញ្ចូលឈ្មោះ គណនីអ្នកប្រើប្រាស់ឲ្យបានត្រឹមត្រូវ រួចបញ្ចូលខ្លឹមសារអត្ថបទ។

- **ភម្ភទិឌីមណ្ណាល័យឯភសារ:** ជាបណ្ដុំឯកសារដែលយើងប្រើប្រាស់ សម្រាប់ស្វែងរកប្រតិវេទន៍ បង្កើតបែបបទបញ្ចេញទំនិញពីគយ និងផ្លាស់ប្ដូរលេខសម្ងាត់អ្នកប្រើប្រាស់។

- **ទុំនុយចិនភម្ភទិនី:** វាជាប៊ូតុងចាកចេញពីកម្មវិធី នៅពេលដែលយើងឈប់ប្រើប្រាស់។

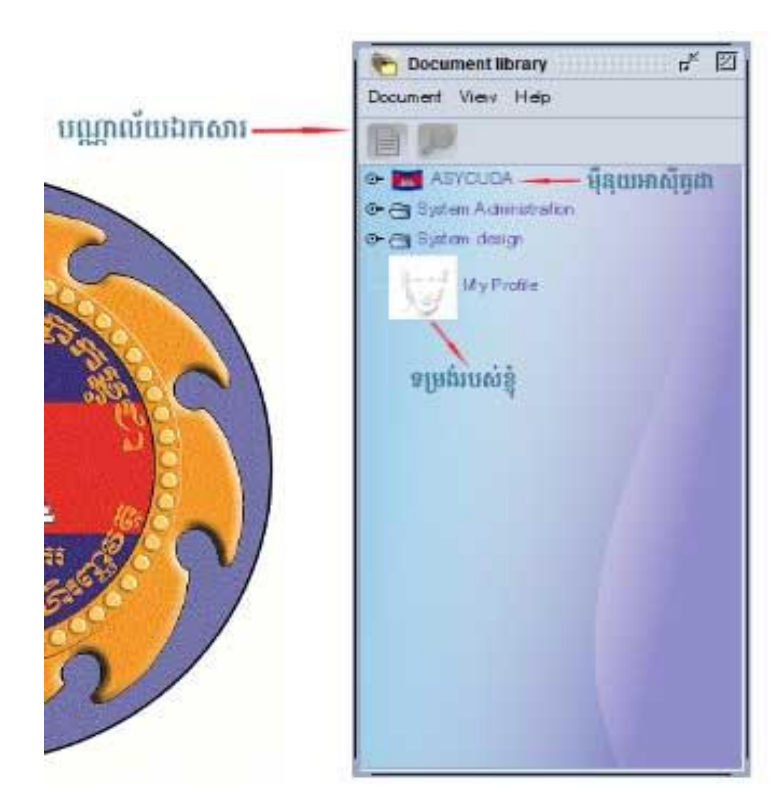

### ພ. ຓ ສາເອຼ ໜເງຍິງຄູາສ່ອຊຊາໜ້ອຍສະຄາເ

ដូចរូបភាពបង្ហាញខាងលើ យើងខ្ញុំស្ងូមបង្ហាញដំបូង សម្រាប់ធ្វើការផ្លាស់ប្តូរលេខសម្ងាត់ ជាធម្មតាបន្ទាប់ពី លោកអ្នកបានចុះឈ្មោះក្រុមហ៊ុន និងឈ្មោះអ្នកប្រើប្រាស់ នៅក្នុងប្រព័ន្ធអាស៊ីគូដារួចមក យើងចាំបាច់ត្រូវធ្វើ ការផ្លាស់ប្តូរលេខសម្ងាត់ ដែលក្រុមការងារអាស៊ីគូដាបានផ្តល់ឲ្យជាលក្ខណរួមមួយ ដូច្នេះយើងត្រូវផ្លាស់ប្តូរវា ឲ្យមកជារបស់ផ្ទាល់ខ្លួនយើងវិញ ជៀសវាងអ្នកដទៃយកទៅប្រកាសបែបបទបញ្ចេញទំនិញពីគយដោយ យថាហេតុ ធ្វើឲ្យក្រុមហ៊ុនទទួលរងការចោតប្រកាន់។

# 

ស្ងូមចុច Mouse ខាងស្តាំលើរូប **My Profile** → ជ្រើសពាក្យ **Update** 

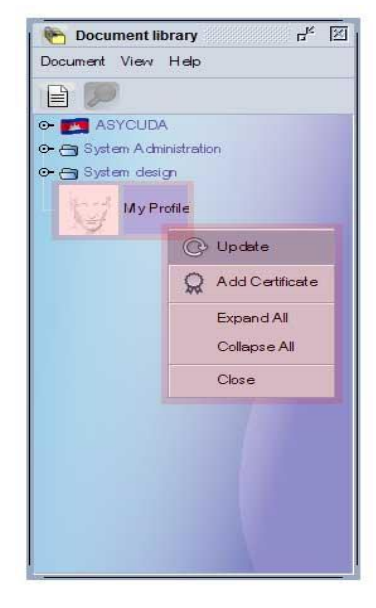

វានឹងបង្ហាញផ្ទាំងមួយថ្មីផ្សេងទៀត ដើម្បីឲ្យយើងធ្វើការផ្លាស់ប្តូរនូវលេខសម្ងាត់ថ្មី។

| C 🕜                |                  | 100 %                    |
|--------------------|------------------|--------------------------|
| User authenticatio | n                |                          |
| New password       |                  | 💶 🛌 បញ្ចូលលេខសម្ងាត់ថ្មី |
| Re-enter password  |                  |                          |
| Certificate        |                  | - · · ·                  |
| User biometrics    |                  |                          |
| Photo Id           | Signature        | Voice pattern            |
|                    |                  |                          |
|                    |                  | No voice recorded yet.   |
| 20                 | 1                | 9                        |
| Eye iris           |                  |                          |
|                    |                  |                          |
|                    |                  |                          |
|                    |                  |                          |
|                    | ពាំងមេលទេសលោ     | 1                        |
| <u>ت</u> و         | Min grado to git |                          |

ສຸຮຮູຮເນື້ອຼຳ້ອ Authentication ເຂື້ອງິສາຍອອການເພອສອກສ່ອຼິ່ສ

សម្រាប់រូបភាពខាងលើបានបង្ហាញ ដូច្នេះសូមវាយបញ្ចូលនូវលេខក្ខុដសម្ងាត់ថ្មីនៅត្រង់ប្រអប់ដូចខាងក្រោម

- New Password: xxxxxxx
- Re-enter Password: xxxxxxx

បន្ទាប់ពីវាយបញ្ចូលន្ធូវលេខសម្ងាត់រួចរាល់ហើយ ស្ងូមចុចលើរូបភ្នែក 💽 ដើម្បីផ្ទៀងផ្ទាត់នៅលេខ សម្ងាត់ក្នុងប្រអប់ខាងលើ និងខាងក្រោមថាតើវាដូចគ្នាដែរឬទេ ? បើសិនជាវាមិនដូចគ្នា នោះប្រព័ន្ធមិន អនុញ្ញាតឲ្យដំណើរការបន្តឡើយ។ ស្ងូមចុចលើរូប 💽 ដើម្បីបញ្ជូនលេខសម្ងាត់ទៅកាន់ម៉ាស៊ីនបម្រើ។

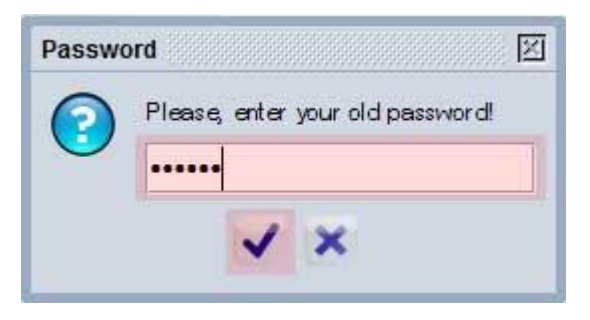

សូមវាយបញ្ចូលលេខសម្ងាត់ចាស់ រួចចុចលើសញ្ញាធីក

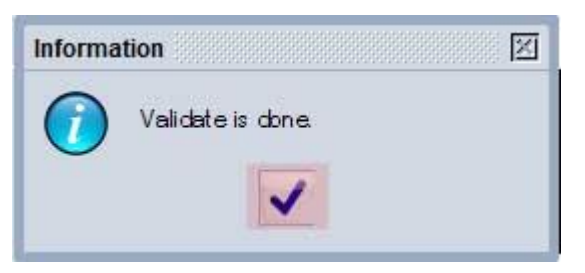

ចុចសញ្ញាធីក ដើម្បីបញ្ចប់ការប្តូរលេខសម្ងាត់

<mark>សំគាល់÷</mark> មន្តាម់ពីលោកអ្នកធ្វើការដ្លាស់ម្តូរលេខសម្ងាត់រួចមក សូមកុំធ្វើការសាកល្ប១ចុលម្រើត្រាស់ខាមួយលេខ សម្ងាត់ចាស់ ព្រោះម្រព័ន្ធមិនអនុញ្ញាតឲ្យចុលម្រើត្រាស់ឡើយទ

<u> ୬ ୫୩୩ନ ଲୋ</u>